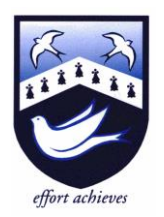

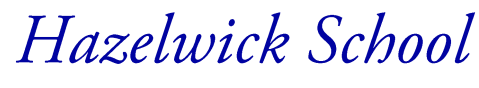

An Academy

Headteacher: Ms A Fearon BA (Hons) MA NPQH Chair of Governors: Mr L Clark

9<sup>th</sup> November 2023

Dear Parent/Carer

### Year 13 Parents'/Carers' Evening: Thursday 30th November 2023

I am pleased to invite you to the Year 13 Parents'/Carers' Evening, which will be held on Thursday 30<sup>th</sup> November 2023 from 4.30pm to 7.30pm. This evening will be held remotely via <u>schoolcloud</u>. During the evening, you will have the opportunity to discuss your child's progress and academic report with their teachers. I would also like to stress the importance of your child attending the evening with you.

Appointments should be made by parents/carers through the <u>schoolcloud website</u>. Please find attached with this letter a guidance sheet that will take you through the steps to making appointments with your child's teachers. In addition, the online guide '<u>How to attend appointments over video call</u>' is available. If you experience problems using this system, please contact the <u>Sixth Form office</u>.

The booking process will 'go live' at 6pm on Thursday 9<sup>th</sup> November and close at 6pm on Wednesday 29<sup>th</sup> November.

In addition to subject teachers, the Heads of Sixth Form will be available during the evening, by appointment, to discuss the more general aspects of students' progress, attainment and future prospects. To book an appointment please contact <u>Mrs Hughes</u> (Sixth Form Pastoral Co-ordinator).

- Mr Hillier (Head of Sixth Form)
- Miss Hammans (Assistant Head of Sixth Form, Head of Year 13)

If you have concerns that may require a more considered discussion, please contact the <u>Sixth Form office</u> to arrange a separate meeting on another occasion.

I hope that you will be able to attend this important evening.

Yours faithfully

Ms A Fearon Headteacher

# Parents' Guide for Booking Appointments

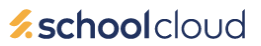

Browse to https://hazelwick.schoolcloud.co.uk/

| Title                                      | First Name               | Sumame                             |  |  |  |  |
|--------------------------------------------|--------------------------|------------------------------------|--|--|--|--|
| Mrs •                                      | Rachael                  | Abbot                              |  |  |  |  |
| Email                                      |                          | Confirm Email                      |  |  |  |  |
|                                            |                          |                                    |  |  |  |  |
| rabbot4@gmai                               | .com                     | rabbol4@gmail.com                  |  |  |  |  |
| rabbot4@gmail<br>Student's D<br>First Name | com<br>etails<br>Surname | rabbol4@gmail.com<br>Date Of Birth |  |  |  |  |

Click a date to rsday, 16th Mar

iday, 17th March

### Step 1: Login

Fill out the details on the page then click the Log In button.

A confirmation of your appointments will be sent to the email address you provide.

## Step 2: Select Parents' Evening

Click on the date you wish to book.

Unable to make all of the dates listed? Click I'm unable to attend.

| Sele | ct how you'd like to book your appointments using the option below, and then hit Next. |
|------|----------------------------------------------------------------------------------------|
| 0    | Automatic                                                                              |
|      | Automatically book the best possible times based on your availability                  |
| 0    | Manual                                                                                 |
|      | Choose the time you would like to see each teacher                                     |

Choose Automatic if you'd like the system to suggest the shortest possible appointment schedule based on the times you're available to attend. To pick the times to book with each teacher, choose Manual. Then press Next.

We recommend choosing the automatic booking mode when browsing on a mobile device.

# Choose Teachers If there is a teacher you do not wish to see, please unt Ben Abbot Mrs A Wheele Mr J Brown

| The following a<br>the Accept butt | opointments have been re-<br>on at the bottom. | served for two min | utes. If you're happy wi | th them, please choos |
|------------------------------------|------------------------------------------------|--------------------|--------------------------|-----------------------|
|                                    | Teacher                                        | Student            | Subject                  | Room                  |
| 17:10                              | Mr J Sinclair                                  | Ben                | English                  | E6                    |
| 17:25                              | Mrs D Mumford                                  | Ben                | Mathematics              | M2                    |
| 17:45                              | Dr R Mcnamara                                  | Andrew             | French                   | L4                    |

### Miss B Patel Mr J Brown Mrs A Wheele SENCO (A2) Class 10E (H3) Class 11A (L1) Ben Andrew Ben 16:30 16:40 16:50 17:00

| 2 | Name 11 Data                         |                                                    |                                     |                                                  |                                                   |
|---|--------------------------------------|----------------------------------------------------|-------------------------------------|--------------------------------------------------|---------------------------------------------------|
|   | <b>e</b> ~~                          | 1                                                  |                                     |                                                  |                                                   |
|   | This particle in<br>organitize the M | erny a far pagita o yng<br>ei higf abere fin eange | 11 Plane adar S<br>garaing plane it | e teltari de fie dait e<br>storg a costigie o Fr | etterne and fallow the<br>ettern actival car park |
|   |                                      | Teacher                                            | Instead                             | taper                                            | Real                                              |
|   | (1949.)                              | M Dimen                                            | 841                                 | MARCO.                                           | AL.                                               |
|   | 10.99                                | w.ranie                                            | 391                                 | train.                                           |                                                   |
|   | 19.15                                | NA J NUMBER                                        | Autor                               | Register                                         |                                                   |
|   | 15.32                                | Bit analy                                          | Ball.                               | padage.                                          | -                                                 |
|   | 1525                                 | Abuit Batis                                        |                                     | Mathematics                                      | 40                                                |
|   | 1533                                 | Indexe of Females                                  | and an                              | house                                            | -                                                 |

## Step 5a (Automatic): Book Appointments

If you chose the automatic booking mode, you'll see provisional appointments which are held for 2 minutes. To keep them, choose Accept at the bottom left.

If it wasn't possible to book every selected teacher during the times you are able to attend, you can either adjust the teachers you wish to meet with and try again, or switch to manual booking mode (Step 5b).

### Step 5b (Manual): Book Appointments

Click any of the green cells to make an appointment. Blue cells signify where you already have an appointment. Grey cells are unavailable.

To change an appointment, delete the original by hovering over the blue box and clicking Delete. Then choose an alternate time.

Once you're finished booking all appointments, at the top of the page in the alert box, press *click here* to finish the booking process.

### Step 6: Finished

All your bookings now appear on the My Bookings page. An email confirmation has been sent and you can also print appointments by pressing *Print*. Click Subscribe to Calendar to add these and any future bookings to your calendar.

To change your appointments, click on Amend Bookings.

Step 3: Select Booking Mode

### Step 4: Choose Teachers

If you chose the automatic booking mode, drag the sliders at the top of the screen to indicate the earliest and latest you can attend.

Select the teachers you'd like to book appointments with. A green tick indicates they're selected. To de-select, click on their name.